## Jak na manor

Vlastník hradu u NPC Chamberlain ( vedle trůnu ), musí nejprve vložit ( Deposit ) určité množství Aden do hradové banky. U NPC Chamberlain dejte Manage castle vault.

|                                                                                                    | ~   |                                                                                                    |
|----------------------------------------------------------------------------------------------------|-----|----------------------------------------------------------------------------------------------------|
| > Chat                                                                                                    | ~(  | Chat ×                                                                                                    |
| Greetings, my lord. How may I serve you today?                                                                                                    | Ŧ   | [Castle Vault Management] 💽                                                                                                    |
| Receive report.                                                                                                    |     | There is currently 0 Adena in the castle vault.                                                                                                    |
| Adjust tax rate and confirm                                                                                                    |     | Please enter the amount you wish to withdraw or                                                                                                    |
| <u>Manage castle vault.</u>                                                                                                    |     |                                                                                                    |
| Manage castle functions.                                                                                                    |     | Amount Adena                                                                                                    |
| Use castle functions.                                                                                                    |     | Withdraw                                                                                                    |
| View Castle siege information.                                                                                                    |     | Deposit                                                                                                    |
| View Territory War information.                                                                                                    |     | Cancel                                                                                                    |
| Manage Manor.                                                                                                    |     |                                                                                                    |
| Items                                                                                                    |     |                                                                                                    |
| Quest                                                                                                    |     | S Grode has                                                                                                    |
|                                                                                                    | •   | n) 🗷 🖉                                                                                                    |
| 1                                                                                                    |     |                                                                                                    |
|                                                                                                    |     |                                                                                                    |
| Chat                                                                                                    | ×   | Chat ×                                                                                                    |
| Chat<br>[Castle Vault Management]                                                                                                    | ×   | Chat ×<br>[Castle Vault Management]                                                                                                    |
| Chat<br>[Castle Vault Management]<br>There is currently 0 Adena in the castle vault.                                                                                                    | ×   | Chat ×<br>[Castle Vault Management] •<br>There is currently 100,000,000 Adena in the castle<br>vault.                                                                                                    |
| Chat<br>[Castle Vault Management]<br>There is currently 0 Adena in the castle vault.<br>Please enter the amount you wish to withdraw o<br>deposit.                                                              | ×   | Chat<br>[Castle Vault Management]<br>There is currently 100,000,000 Adena in the castle<br>vault.<br>Please enter the amount you wish to withdraw or<br>deposit.                                                                                                    |
| Chat<br>[Castle Vault Management]<br>There is currently 0 Adena in the castle vault.<br>Please enter the amount you wish to withdraw o<br>deposit.<br>Amount 100,000,000 Adena                                  | × • | Chat × [Castle Vault Management] There is currently 100,000,000 Adena in the castle vault. Please enter the amount you wish to withdraw or deposit. Amount Adena                                                                                                    |
| Chat<br>[Castle Vault Management]<br>There is currently 0 Adena in the castle vault.<br>Please enter the amount you wish to withdraw o<br>deposit.<br>Amount 100,000,000 Adena<br>Withdraw<br>Deposit<br>Cancel | × € | Chat Chat Contended of the second of the second of the sec |

POZOR ... editace je možná pouze mezi 20:15 a 05:15 hod..

Doporučené množství je na více než 3 dny. Tedy pokud náklady na manor jsou denně 10.000.000 Aden, pak do hradové banky vložit minimálně 30.000.000 Aden.

Po té u NPC Chamberlain kliknout na "Manage Manor" a kliknout na "Edit Seed Setup".

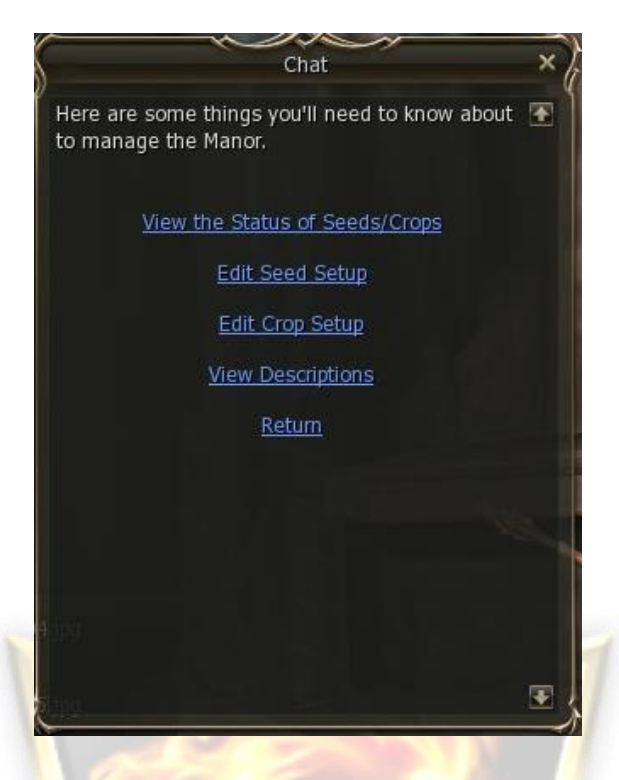

Postup je u všech seed stejný. Označit položku s názvem Seed, kliknout na Edit Sales, po té vyplnit tabulku a dát Confirm ( Next Sale Limit je maximální množství možné nabídnout k prodeji ). Dole vpravo ( next purchase ) je vidět kolik Aden bude výdělek v případě, že se prodají všechna Seed. Po vyplnění všech požadovaných Seed nastavení potvrdit tlačítkem Confirm ( vpravo dole )

|                              | Seed on Sale |             |            |            |   |
|------------------------------|--------------|-------------|------------|------------|---|
| Seed Name                    | Today Sales  | Today Price | Next Sales | Next Price |   |
| Seed: Great Coba             | 0            | 0           | 0          | 0          |   |
| Seed: Sea Coba               | 0            | 0           | 0          | 0          | 1 |
| Seed: Red Coba               | 0            | 0           | 0          | 0          |   |
| Seed: Desert Coba            | 0            | 0           | 0          | 0          |   |
| Seed: Twin Coba              | 0            | 0           | 0          | 0          |   |
| Seed: Blue Coba              | 0            | 0           | 0          | 0          |   |
| Seed: Golden Coba            | 0            | 0           | 0          | 0          |   |
| Seed: Desert Codran          | 0            | 0           | 0          | 0          |   |
| Seed: Alternative Great Coba | 0            | 0           | 0          | 0          |   |
| Seed: Alternative Sea Coba   | 0            | 0           | 0          | 0          | 8 |
|                              |              | Next Purcl  | hase 🤣     |            | C |

|                                                             | Seed             | l on Sale | Chamber<br>O Alfred | lain       |
|-------------------------------------------------------------|------------------|-----------|---------------------|------------|
| Seed Name<br>Seed: Great Coba                               | Seed             | I on Sale | × ext Sales         | Next Price |
| Seed: Sea Coba<br>Seed: Red Coba                            | Seed: Great Coba |           | TON                 |            |
| Seed: Desert Coba<br>Seed: Twin Coba                        | Next Sales       | 100       |                     |            |
| Seed: Blue Coba<br>Seed: Golden Coba<br>Seed: Desett Codran | Next Price       | 0         |                     |            |
| Seed: Alternative Great Cot<br>Seed: Alternative Sea Coba   | Confirm          | Cancel    |                     | 0          |
| STEL V                                                      | 1                | Next P    | urchase             |            |
| Edit Sales Set Next Day                                     | Reset Sales      |           | Confirm             | Cancel     |

|                                                           | S.                  |           | Chamberl<br>Chamberl | ain (      |
|-----------------------------------------------------------|---------------------|-----------|----------------------|------------|
| Seed Name<br>Seed: Great Coba                             | Seed on S           | Sale      | ext Sales            | Next Price |
| Seed: Sea Coba<br>Seed: Red Coba                          | Seed: Great Coba    |           | 1 MA                 | 0          |
| Seed: Desert Coba                                         | Next Sales 100      |           |                      | 0          |
| Seed: Blue Coba                                           | Next Sale Limit 656 | 000       |                      | 0          |
| Seed: Golden Coba<br>Seed: Desert Codran                  | Next Price 12,0     | 000       |                      | 0          |
| Seed: Alternative Great Col<br>Seed: Alternative Sea Coba | Confirm             | Cancel    |                      | 0<br>0 💽   |
|                                                           |                     | Next Purc | hase *               | 0          |
| Edit Sales Set Next Day                                   | Reset Sales         |           | Confirm              | Cancel     |

| Seed Name                    | Today Sales | Today Price | Next Sales | Next Price | e    |
|------------------------------|-------------|-------------|------------|------------|------|
| Seed: Great Coba             | 0           | 0           | 100        | 12000      | 2    |
| Seed: Sea Coba               | 0           | 0           | 0          | 0          |      |
| Seed: Red Coba               | 0           | 0           | 0          | 0          |      |
| Seed: Desert Coba            | 0           | 0           | 0          | 0          |      |
| Seed: Twin Coba              | 0           | 0           | 0          | 0          |      |
| Seed: Blue Coba              | 0           | 0           | 0          | 0          |      |
| Seed: Golden Coba            | 0           | 0           | 0          | 0          |      |
| Seed: Desert Codran          | 0           | 0           | 0          | 0          |      |
| Seed: Alternative Great Coba | 0           | 0           | 0          | 0          |      |
| Seed: Alternative Sea Coba   | 0           | 0           | 0          | 0          |      |
|                              |             |             |            |            |      |
|                              |             | Next Purch  | nase 🧬     | 12,        | ,000 |

|                                                                                                    | Seed on Sale                                          | Chambe<br>O Alfre | rlain<br>d 🕥        |
|----------------------------------------------------------------------------------------------------|-------------------------------------------------------|-------------------|---------------------|
| Seed Name<br>Seed: Great Coba                                                                       | Seed on Sale                                          | × ext Sales       | Next Price<br>12000 |
| Seed: Sea Coba<br>Seed: Red Coba                                                                    | Seed: Desert Coba                                     |                   |                     |
| Seed: Desert Coba<br>Seed: Twin Coba<br>Seed: Blue Coba<br>Seed: Golden Coba<br>Seed: Desert Codran | Next Sales 100<br>Next Sale Limit 900<br>Next Price 0 |                   | 0                   |
| Seed: Alternative Great Col<br>Seed: Alternative Sea Coba                                           | Confirm Cancel                                        |                   | 0                   |
|                                                                                                    | Ne                                                    | xt Purchase       | 12,000              |
| Edit Sales                                                                                          | Reset Sales                                           | Confirm           | Cancel              |

|                                                                                                    | Seed on Sale                                              | Chamber<br>Alfred | rlain<br>1 O        |
|----------------------------------------------------------------------------------------------------|-----------------------------------------------------------|-------------------|---------------------|
| Seed Name<br>Seed: Great Coba<br>Seed: Sea Coba                                                                   | Seed on Sale                                              | × ext Sales       | Next Price<br>12000 |
| Seed: Red Coba<br>Seed: Desert Coba<br>Seed: Twin Coba<br>Seed: Blue Coba<br>Seed: Blue Coba<br>Seed: Golden Coba | Next Sales 100<br>Next Sale Limit 900<br>Next Price 7,500 |                   |                     |
| Seed: Alternative Great Col<br>Seed: Alternative Sea Coba                                                         | Confirm Cance                                             |                   | 0 0                 |
| Edit Sales                                                                                                    | Reset Sales                                               | Next Purchase     | 12,000              |

| Seed Name                    | Today Sales | Today Price | Next Sales | Next Prio | ce.   |
|------------------------------|-------------|-------------|------------|-----------|-------|
| Seed: Great Coba             | 0           | 0           | 100        | 12000     | 1     |
| Seed: Sea Coba               | 0           | 0           | 0          | 0         |       |
| Seed: Red Coba               | 0           | 0           | 0          | 0         |       |
| Seed: Desert Coba            | 0           | 0           | 100        | 7500      |       |
| Seed: Twin Coba              | 0           | 0           | 0          | 0         |       |
| Seed: Blue Coba              | 0           | 0           | 0          | 0         |       |
| Seed: Golden Coba            | 0           | 0           | 0          | 0         |       |
| Seed: Desert Codran          | 0           | 0           | 0          | 0         |       |
| Seed: Alternative Great Coba | 0           | 0           | 0          | 0         |       |
| Seed: Alternative Sea Coba   | 0           | 0           | 0          | 0         | R     |
|                              |             | Next Purc   | nase 🛷     | 19        | 9,500 |

Nastavení Crops je totožné s nastavením Seed, jen s tím rozdílem, že lze vybrat jaký materiál bude za plody prodán ( položka Next Reward - 1 nebo 2 ). Next Buy Limit označuje maximální množství Crops, které lze nastavit. Po vyplnění tabulky opět nastavení potvrdit tlačítkem Confirm ( vpravo dole ). Cenu za Crops je vidět vlevo dole ( Next purchase ). Toto množství Aden bude odečteno každý den ráno v 6:00 z hradové banky. Pro nastavení - změnu vybraného Crops použijte tlačítko Change items.

| Lv : 85<br>Reward 1 : Metallic Thre | ad            |             |        |          |            |             |
|-------------------------------------|---------------|-------------|--------|----------|------------|-------------|
| Reward 2 : Durable Meta             | I Plate y Buy | Today Price | Reward | Next Buy | Next Price | Next Reward |
| King Coba                           | 0             | 0           | 0      | 0        | 0          | 0           |
| Sea Coba                            | 0             | 0           | 0      | 0        | 0          | 0           |
| Red Coba                            | 0             | 0           | 0      | 0        | 0          | 0           |
| Desert Coba                         | 0             | 0           | 0      | 0        | 0          | 0           |
| Twin Coba                           | 0             | 0           | 0      | 0        | 0          | 0           |
| Blue Coba                           | 0             | 0           | 0      | 0        | 0          | 0           |
| Gold Coba                           | 0             | 0           | 0      | 0        | 0          | 0           |
| Desert Codran                       | 0             | 0           | 0      | 0        | 0          | 0           |
| Alternative King Coba               | 0             | 0           | 0      | 0        | 0          | 0           |
| Alternative Sea Coba                | 0             | 0           | 0      | 0        | 0          | 0           |
| Next Purchase 🛛 🧽 0                 |               |             |        |          |            |             |
| Change items Set Next               | Day) Stop Pu  | rchase      |        |          | Confirm    | Cancel      |

| Goudard               |                | A                                                                                                    |            |             |
|-----------------------|----------------|----------------------------------------------------------------------------------------------------|------------|-------------|
| Crop Name T           | Crop           | Purchase                                                                                                    | Next Price | Next Reward |
| King Coba             | Ŷ              |                                                                                                    | 4 0        | 0           |
| Sea Coba              | King Coba      |                                                                                                    | 0          |             |
| Red Coba              | C              |                                                                                                    | 0          |             |
| Desert Coba           | Next Buy       | 0                                                                                                    |            |             |
| Twin Coba             | Next Buy Limit | 728                                                                                                    |            |             |
| Blue Coba             | Next Price     | 0                                                                                                    |            |             |
| Gold Coba             | Next Reward    | 1 🗔                                                                                                    |            | 0           |
| Desert Codran         | 0              |                                                                                                    | 0          |             |
| Alternative King Coba | Confirm        | Cancel                                                                                                    | Ō          |             |
| Alternative Sea Coba  | 2 Comm         | Cancer                                                                                                    | 5 0        | 0           |
|                       | THE THE        | Contraction of the local distance of the local distance of the loc |            |             |

| Goddard                    |                  | a l      | (    | Alfred    | 9           |
|----------------------------|------------------|----------|------|-----------|-------------|
| Crop Name                  | Crop             | Purchase | ×    | ext Price | Next Reward |
| Sea Coba                   | King Coba        |          | ] 0  | 1260      |             |
| Red Coba<br>Desert Coba    | c<br>0 Next Buy  | 728      |      | M         |             |
| Twin Coba                  | 0 Next Buy Limit | 728      | 0    |           |             |
| Blue Coba                  | 0 Next Price     | 0        | 0    |           |             |
| Gold Coba<br>Desert Codran | 0 Next Reward    | 1        |      |           | 0           |
| Alternative King Coba      | Confirm          | Cancol ) | d    |           |             |
| Alternative Sea Coba       | Comm             | Cancel   | · •  |           |             |
| lext Purchase 🛷 0          | 1                | 10 - All | Mer. |           |             |

| Goddard                                                                                                    |                                                                                 |                          | Alfred     |             |
|----------------------------------------------------------------------------------------------------|---------------------------------------------------------------------------------|--------------------------|------------|-------------|
| Crop Name                                                                                                    | 5 Crop                                                                          | Purchase >               | Next Price | Next Reward |
| Sea Coba<br>Red Coba<br>Desert Coba<br>Twin Coba<br>Blue Coba<br>Gold Coba<br>Desert Codran<br>Alternative King Coba | King Coba<br>Next Buy<br>Next Buy Limit<br>Next Price<br>Next Reward<br>Confirm | 728<br>728<br>1,650<br>1 |            |             |

| Crop Name             | Crop             | Durchase | ~ ) | Next Price | Next Reward |
|-----------------------|------------------|----------|-----|------------|-------------|
| King Coba             | (j) Crop         | Purchase | -^( | 0          |             |
| Sea Coba              | King Coba        |          |     | 0          |             |
| Red Coba              | c                |          |     | 0          |             |
| Desert Coba           | 0 Next Buy       | 728      |     |            |             |
| Twin Coba             | 0 Next Buy Limit | 728      |     |            |             |
| Blue Coba             | 0 Next Price     | 1.650    |     |            |             |
| Gold Coba             | 0 Nort Roward    | 0        |     | 0          |             |
| Desert Codran         |                  | 2        |     |            |             |
| Alternative King Coba | 0                |          |     | 0          |             |
| Alternative Sea Coba  | Confirm          | Cancel   | 4   | 0          |             |

| Goddard                  |           |             |        |          |            |             |
|--------------------------|-----------|-------------|--------|----------|------------|-------------|
| Crop Name                | Today Buy | Today Price | Reward | Next Buy | Next Price | Next Reward |
| King Coba                | 0         | 0           | 0      | 728      | 1650       | 2           |
| Sea Coba                 | 0         | 0           | 0      | 0        | 0          | 0           |
| Red Coba                 | 0         | 0           | 0      | 0        | 0          | 0           |
| Desert Codran            |           | 0           | 0      | 0        | 0          | 0           |
| <b>v</b> : 64 [          |           | 0           | 0      | 0        | 0          | 0           |
| Reward 1 : Silver Nugget |           | 0           | 0      | 0        | 0          | 0           |
| Reward 2 : Durable Metal | Plate     | 0           | 0      | 0        | 0          | 0           |
| Desert Codran            | 0         | 0           | 0      | 0        | 0          | 0           |
| Alternative King Coba    | 0         | 0           | 0      | 0        | 0          | 0           |
| Alternative Sea Coba     | 0         | 0           | 0      | 0        | 0          | 0           |
| Next Purchase 🛷 1,2      | 01,200    |             |        |          |            |             |

|                                | . 10           |          |              |             |
|--------------------------------|----------------|----------|--------------|-------------|
| Crop Name T                    | Crop           | Purchase | × Next Price | Next Reward |
| King Coba                      |                |          | 1650         | 2 🚯         |
| Sea Coba C [                   | Desert Codran  |          | 0            | 0           |
| Red Coba C                     |                | 1999     | 0            | 0           |
| Desert Codran                  | Next Buy       | 900      |              | 0           |
| LV : 64                        | Next Buy Limit | 900      |              | 0           |
| Reward 1 : Silver Nugget       | Next Price     | 600      |              | 0           |
| Reward 2 : Durable Metal Plate | Next Reward    | 1        | 0            | 0           |
| Desert Codran C                |                |          | 0            | 0           |
| Alternative King Coba C        | Confirm        | Cancel   | 0            | 0           |
| Alternative Sea Coba           | Commit         | Gancer   |              | 0           |
| Next Burchase 1 201 200        |                | 11       | 1 CT 1       |             |
| Next Purchase 1,201,200        |                |          | Sec. 1       | 6           |

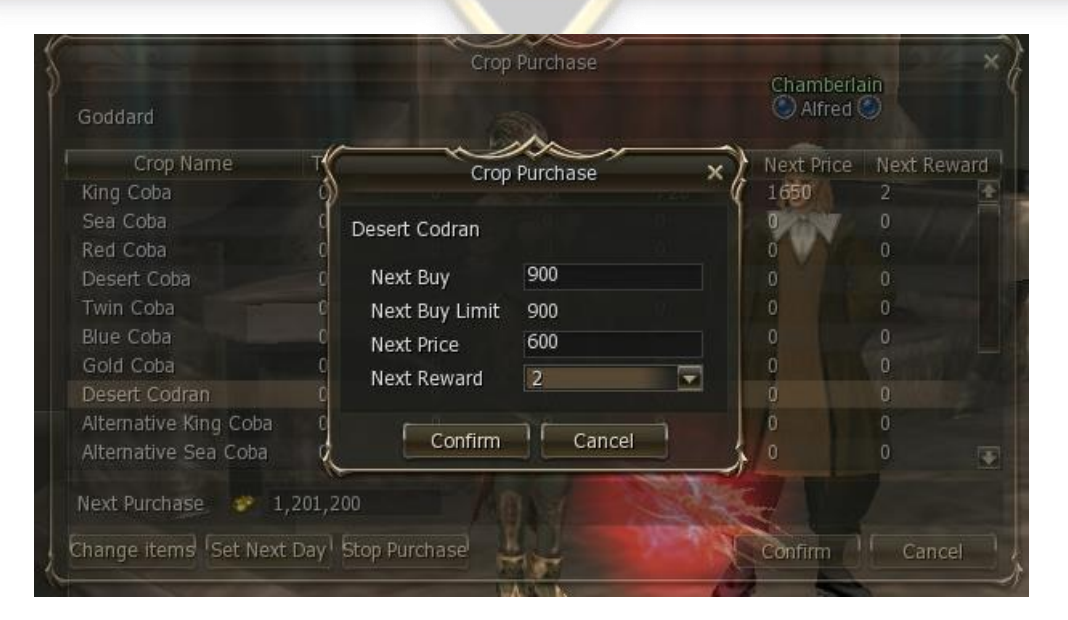

| Goddard                                    |              |             |        |          |            |             |
|--------------------------------------------|--------------|-------------|--------|----------|------------|-------------|
| Crop Name                                  | Today Buy    | Today Price | Reward | Next Buy | Next Price | Next Reward |
| King Coba                                  | 0            | 0           | 0      | 728      | 1650       | 2           |
| Sea Coba                                   | 0            | 0           | 0      | 0        | 0          | 0           |
| Red Coba                                   | 0            | 0           | 0      | 0        | 0          | 0           |
| Desert Coba                                | 0            | 0           | 0      | 0        | 0          | 0           |
| Twin Coba                                  | 0            | 0           | 0      | 0        | 0          | 0           |
| Blue Coba                                  | 0            | 0           | 0      | 0        | 0          | 0           |
| Gold Coba                                  | 0            | 0           | 0      | 0        | 0          | 0           |
| Desert Codran                              | 0            | 0           | 0      | 900      | 600        | 2           |
| Alternative King Coba                      | 0            | 0           | 0      | 0        | 0          | 0           |
| Alternative Sea Coba                       | 0            | 0           | 0      | 0        | 0          | 0 7         |
| Alternative Sea Coba<br>Next Purchase 🧳 1, | 0<br>741,200 | 0           | 0      | 0        | 0          | 0           |

## Jak prodat Crops u NPC ( Manor manager ) ve městě

Každý den okolo 20:00 se aktivuje nové nastavení manoru a tedy možnost dalšího koupě semen ( Seed ), prodeje plodů ( crops ) a získání tak cenného materiálu.

Semena ( Seed ) se kupují kliknutím na Purchase Seed a tam si vyberete podle svého lvl semena a koupíte je. Manor × Items on Sale ÷ Ŧ Items to Buy ¥ 41.70% 0 Price 999,986,725 Adena You have earned 100 Seed: Great Coba(s). You have earned 100 Seed: Desert Coba(s). Confirm Cancel

Plody ( Crops ) se prodávají kliknutím na druhý nebo třetí řádek ( ten druhý je asi lepší používat ), přičemž označíte svoje plody, dáte edit sales, pak označíte město, kam chcete prodat, vyplníte množství ( většinou se dává max Price ), potvrdit ( Confirm ) a poté na tabulce kliknout na Sale.

|               |           | Croj      | p Sale    |        |          |     | ×      |        |     |
|---------------|-----------|-----------|-----------|--------|----------|-----|--------|--------|-----|
|               |           |           |           |        |          |     |        |        |     |
| Crop Name     | Territory | Remaining | Buy Price | Reward | My Crops | Sa  | les de | Rew    | ar  |
| Desert Codran | Goddard   | 900       | 600       | 2      | 1000     | 0   | •      |        |     |
| King Coba     | Goddard   | 728       | 1650      | 2      | 1000     | 0   |        |        |     |
|               |           |           |           |        |          |     |        |        |     |
|               |           |           |           |        |          |     |        |        |     |
|               |           |           |           |        |          |     |        |        |     |
|               |           |           |           |        |          |     |        |        |     |
|               |           |           |           |        |          |     |        |        |     |
|               |           |           |           |        |          |     |        |        |     |
|               |           |           |           |        |          |     |        |        |     |
|               |           |           |           |        |          |     |        |        |     |
|               |           |           |           |        |          |     |        | Crop S | ale |
| Edit Sales    |           |           |           | ſ      | Sell     | Car | ncel   |        |     |
| Edit Sales    |           |           |           |        | Sell     | Car | ncel   |        |     |

|               | \$                            | Crop Sale                     | 1         |       | ×k     | 4     |        |     |
|---------------|-------------------------------|-------------------------------|-----------|-------|--------|-------|--------|-----|
| Crop Name     | Crop Name Des                 | ert Codran                    |           |       |        | Saloc | Pou    | IST |
| Desert Codran | Reward 1 Silv<br>Reward 2 Dur | er Nugget<br>able Metal Plate |           |       | 72     | 165   | 2      | an  |
| King Coba     | The monanetal                 | 162                           | nio 💷     |       | muir 0 |       |        |     |
|               | Territory                     | Remaining                     | Buy Price | Rewar | d o    |       |        |     |
|               | Goddard                       | 900                           | 600       | 2     | 0      |       |        |     |
|               |                               |                               |           |       |        |       |        |     |
|               |                               |                               |           |       |        |       |        |     |
|               |                               |                               |           |       | 0      |       |        |     |
|               |                               |                               |           |       | SS 90  |       |        |     |
|               | Torri                         | ton/ Goddard                  |           |       | 0      |       |        |     |
|               | Colo                          | - 900                         | Max Drico |       | 0      | 0 💽   |        |     |
|               | Sale                          | 5 500                         | Max Plice |       |        |       | Crop S | ale |

Traded 900 of crop Desert Codran. 900 Desert Codran has disappeared. You have earned 36 Durable Metal Plate(s).

|                               | Manor      |     |           |     |      |
|-------------------------------|------------|-----|-----------|-----|------|
| Current Seeds Current Crops 6 | Basic Info |     |           |     |      |
| Current Crops Current 🔄       | Goddard    |     |           |     |      |
| Crop Name                     | Remaining  | Buy | Buy Price | Rev | vard |
| King Coba                     | 728        | 728 | 1650      | 2   |      |
| Sea Coba                      | 0          | 0   | 0         | 0   |      |
| Red Coba                      | 0          | 0   | 0         | 0   |      |
| Desert Coba                   | 0          | 0   | 0         | 0   |      |
| Twin Coba                     | 0          | 0   | 0         | 0   |      |
| Blue Coba                     | 0          | 0   | 0         | 0   |      |
| Gold Coba                     | 0          | 0   | 0         | 0   |      |
| Desert Codran                 | 0          | 900 | 600       | 2   |      |
| Alternative King Coba         | 0          | 0   | 0         | 0   |      |
| Alternative Sea Coba          | 0          | 0   | 0         | 0   |      |

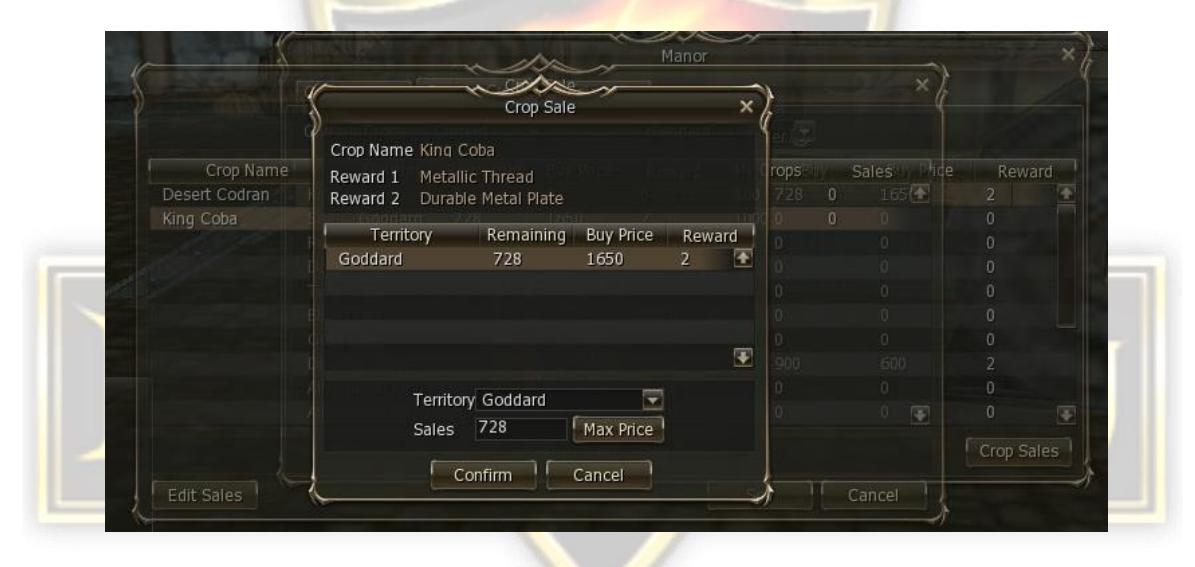

|                      |                 |       | Crop      | o Sale    |        |          |      | - × ) |        |       |
|----------------------|-----------------|-------|-----------|-----------|--------|----------|------|-------|--------|-------|
| King Coba<br>_v : 85 |                 |       |           |           |        |          |      |       |        |       |
| Reward 1 : Meta      | llic Thread     | itory | Remaining | Buy Price | Reward | My Crops | Sale | s     |        |       |
| Reward 2 : Dural     | ole Metal Plate |       | 0         | 0         | 0      | 100      | 0    |       |        | 1     |
| King Coba            | God             | Idard | 728       | 1650      | 2      | 1000     | 0    |       |        |       |
|                      |                 |       |           |           |        |          |      |       |        |       |
|                      |                 |       |           |           |        |          |      |       |        |       |
|                      |                 |       |           |           |        |          |      |       |        |       |
|                      |                 |       |           |           |        |          |      |       |        |       |
|                      |                 |       |           |           |        |          |      |       |        |       |
|                      |                 |       |           |           |        |          |      |       |        |       |
|                      |                 |       |           |           |        |          |      |       |        |       |
|                      |                 |       |           |           |        |          |      |       |        |       |
|                      |                 |       |           |           |        |          |      |       | Crop 5 | Sales |

| Current Seeds    | Current Cro | ps' Basic | Info      |     |           |        |
|------------------|-------------|-----------|-----------|-----|-----------|--------|
| Current Crops    | Current     |           | Goddard   |     |           |        |
|                  | Crop Name   | 2         | Remaining | Buy | Buy Price | Reward |
| King Coba        |             |           | 0         | 728 | 1650      | 2      |
| Sea Coba         |             |           | 0         | 0   | 0         | 0      |
| Red Coba         |             |           | 0         | 0   | 0         | 0      |
| Desert Coba      |             |           | 0         | 0   | 0         | 0      |
| Twin Coba        |             |           | 0         | 0   | 0         | 0      |
| Blue Coba        |             |           | 0         | 0   | 0         | 0      |
| Gold Coba        |             |           | 0         | 0   | 0         | 0      |
| Desert Codran    |             |           | 0         | 900 | 600       | 2      |
| Alternative King | Coba        |           | 0         | 0   | 0         | 0      |
| Alternative Sea  | Coba        |           | 0         | 0   | 0         | 0 5    |

Byli-li jste úspěšní ( to znamená dostatečně hbytí ), objeví se Vám v inventáři materiál a odečtou se Adeny, jako cena za transakci. Je třeba dávat pozor na druh kupovaného materiálu, protože je možné nastavení dvou druhů materiálů.

Tedy, když Rune vykupuje King Coba a nabízí za to Metallic Thread, většinou budeme prodávat asi například Goddard, který nabízí Durable Metal Plate ( jen příklad, může to být obráceně nebo úplně jinak ).

Plody ( Crops ) je možné prodávat do celého světa, aniž by záleželo na tom, kde právě jste. Tedy klidně když stojíte v Gludinu, prodáte Crops do města Goddard.

SK UR

Toto je stručný návod, jak na manor.

Váš Dark Dragon